### PRIROČNIK ZA WI-FI POVEZAVO POGONA GARAŽNIH VRAT

### **Obvestilo:**

Funkcije Wi-Fi ni mogoče aktivirati, če položaji odpiranja in zapiranja pogona garažnih vrat niso nastavljeni.

- Poskrbite, da bodo usmerjevalnik, pametni telefon in pogon čim bližje drug drugemu. Poskrbite tudi, da je v omrežju Wi-Fi omogočeno omrežje 2,4G in da je v pametnem telefonu vklopljena funkcija Bluetooth.
- Odpiralnik lahko upravlja samo en glavni uporabniški račun, zato se prepričajte, da ni bil prej povezan z drugim računom.

Glavni uporabniški račun lahko z vabili doda druge račune, ki lahko nadzorujejo odpiranje.

### Ponastavitev nastavitev Wi-Fi odpiranja garažnih vrat

Držite gumb "DOWN", dokler se na zaslonu LED ne prikaže "0". Pritisnite gumb "UP", dokler se na zaslonu ne prikaže "2". Pritisnite gumb "SET", da potrdite izbiro in ponastavite nastavitve Wi-Fi.

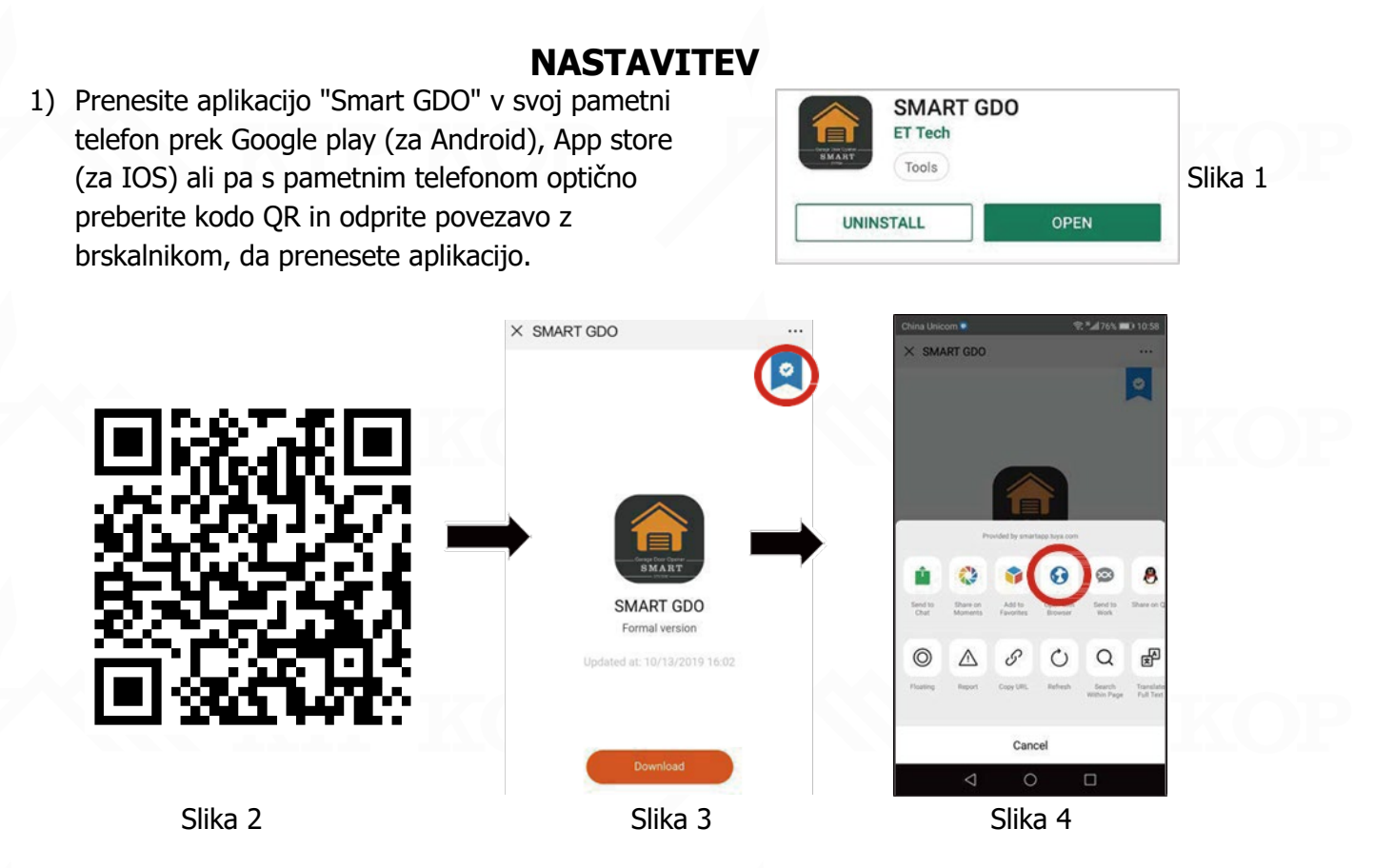

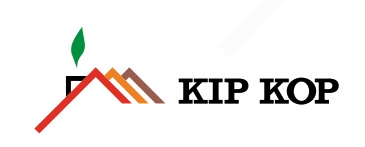

# SLO

- Odprite aplikacijo in v skladu z navodili ustvarite nov račun. Če že imate račun, se prijavite neposredno.
  - Kliknite gumb "Register".
  - Vpišite svojo mobilno številko
  - Kliknite gumb "Get verification code"
  - Vnesite kodo, ki ste jo prejeli z besedilom
  - Nastavitev gesla

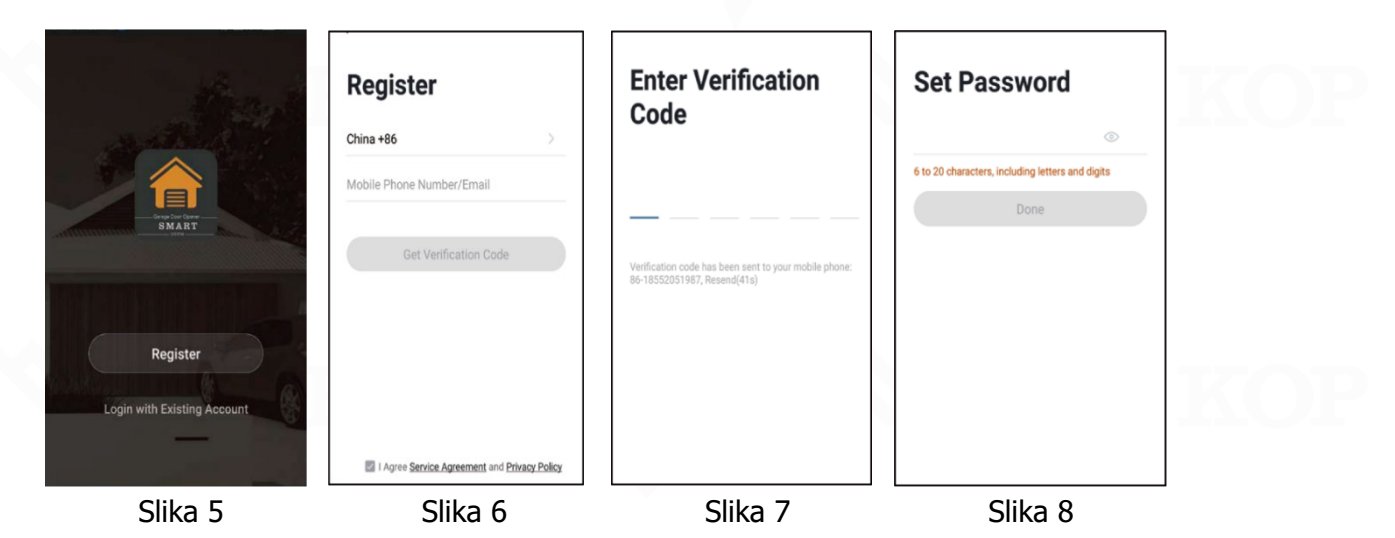

3) Kliknite "Add Device" in izberite "Garage", nato kliknite "Confirm indicator rapidly blink".

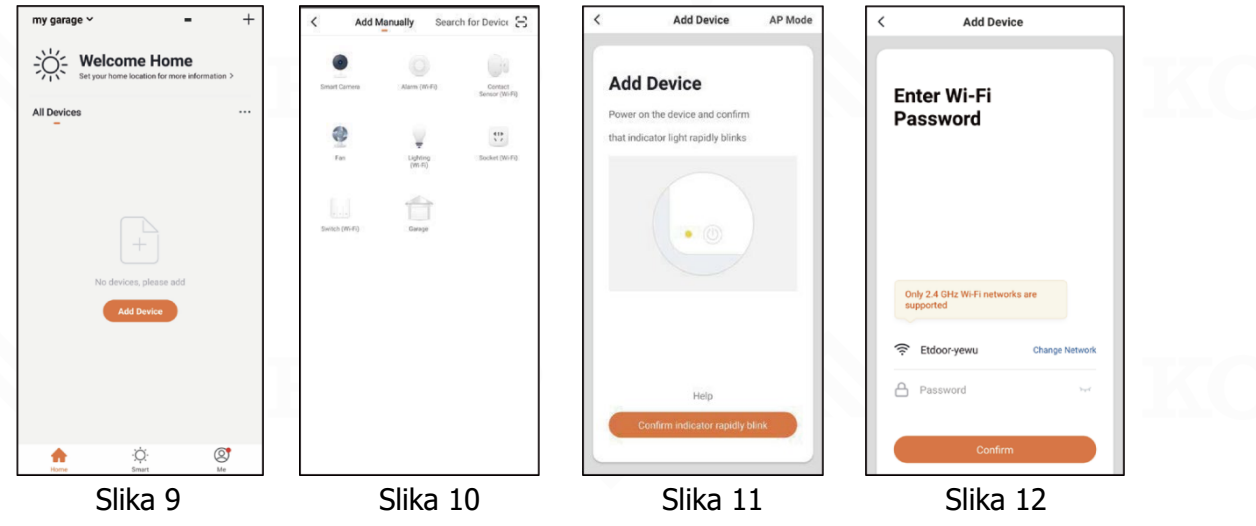

4) Izberite ustrezno omrežje Wi-Fi, vnesite geslo in NE pritiskajte gumba "Confirm", dokler ne končate spodnjega koraka 5.

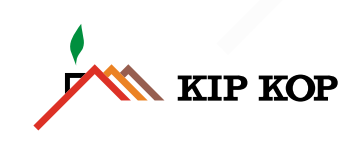

5) Nastavitev Wi-Fi za odpiranje garažnih vrat

Držite gumb "DOWN", ko se na zaslonu LED garažnih vrat prikaže "0" (glejte Slika 13), in pritisnite gumb "UP", da izberete "1", da se začne način povezovanja Wi-Fi (glejte Slika 14). Pritisnite gumb "SET", da zaženete povezovanje Wi-Fi.

Na zaslonu se prikaže "F.F" in "." utripa, kar pomeni, da se odpiranje garažnih vrat povezuje z omrežjem Wi-Fi.

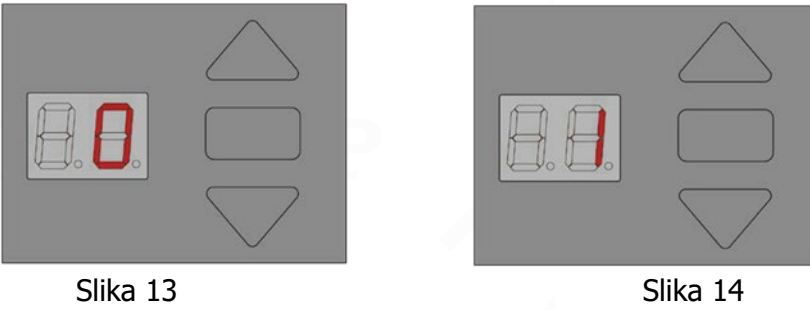

6) V aplikaciji kliknite gumb "Confirm" (glejte Slika 15). Pogon se bo nato povezal z vašim omrežjem (glejte Slika 16). To lahko traja do 2 minuti. Po uspešni povezavi kliknite "Done" (glejte SIG. 17). S pogonom je lahko neposredno povezan samo en uporabniški račun.

Če povezava ne uspe (glejte Slika 18), ponovite zgornje korake in poskusite znova.

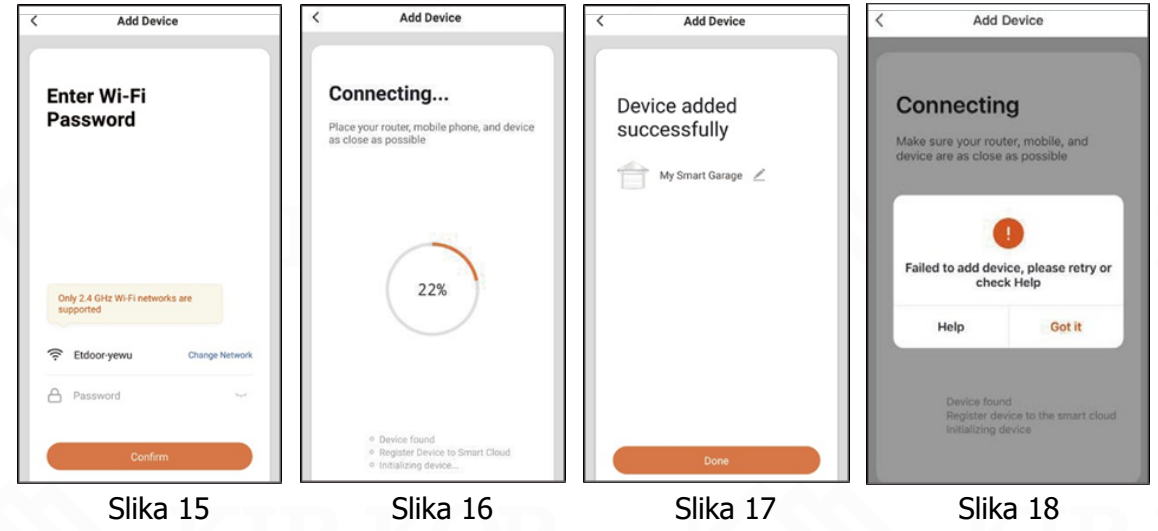

### Odstranitev pogona iz aplikacije

Kliknite "Remove Device" (Odstrani napravo), da v uporabniškem računu v aplikaciji izbrišete podatke o pogonu, pustite pogon garažnih vrat vklopljen in povezan z omrežjem Wi-Fi ter ga nato ponovno povežite z novim uporabniškim računom po zgornjih korakih.

### Odstranjevanje pogona brez omrežja Wi-Fi

Če ni omrežne povezave, lahko obnovite tovarniške nastavitve na pogonu garažnih vrat tako, da držite gumb "DOWN", dokler se na zaslonu ne prikaže "0". Pritisnite gumb "UP", dokler se na zaslonu ne prikaže "2", in pritisnite gumb "SET", da potrdite ponastavitev tovarniških nastavitev. S tem boste odstranili vse povezane naprave.

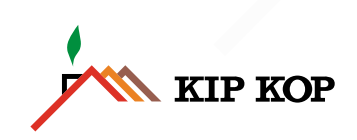

## PRIRUČNIK ZA WI-FI POVEZIVANJE POGONA ZA GARAŽNA VRATA

### Napomena:

Wi-Fi funkcija se ne može aktivirati ako položaji otvaranja i zatvaranja pogona za garažna vrata nisu postavljeni.

- 1) Osigurajte da su vaš usmjerivač, pametan telefon i pogon što bliže jedan drugom. Također, provjerite da vaš Wi-Fi ima omogućenu 2.4G mrežu i da je Bluetooth na vašem pametnom telefonu uključen.
- 2) Pogon može biti kontroliran samo s jednim glavnim korisničkim računom, stoga provjerite da nije prethodno bio povezan s drugim računom. Glavni korisnički račun može dodavati druge račune putem pozivnica kako bi mogli kontrolirati pogon.

### Ponovno postavljanje Wi-Fi postavki pogona za garažna vrata

Držite gumb "DOLJE" dok LED zaslon ne pokaže "0". Pritisnite gumb "GORE" dok se na zaslonu ne prikaže "2".

Pritisnite gumb "SET" za potvrdu odabira i resetiranje Wi-Fi postavki.

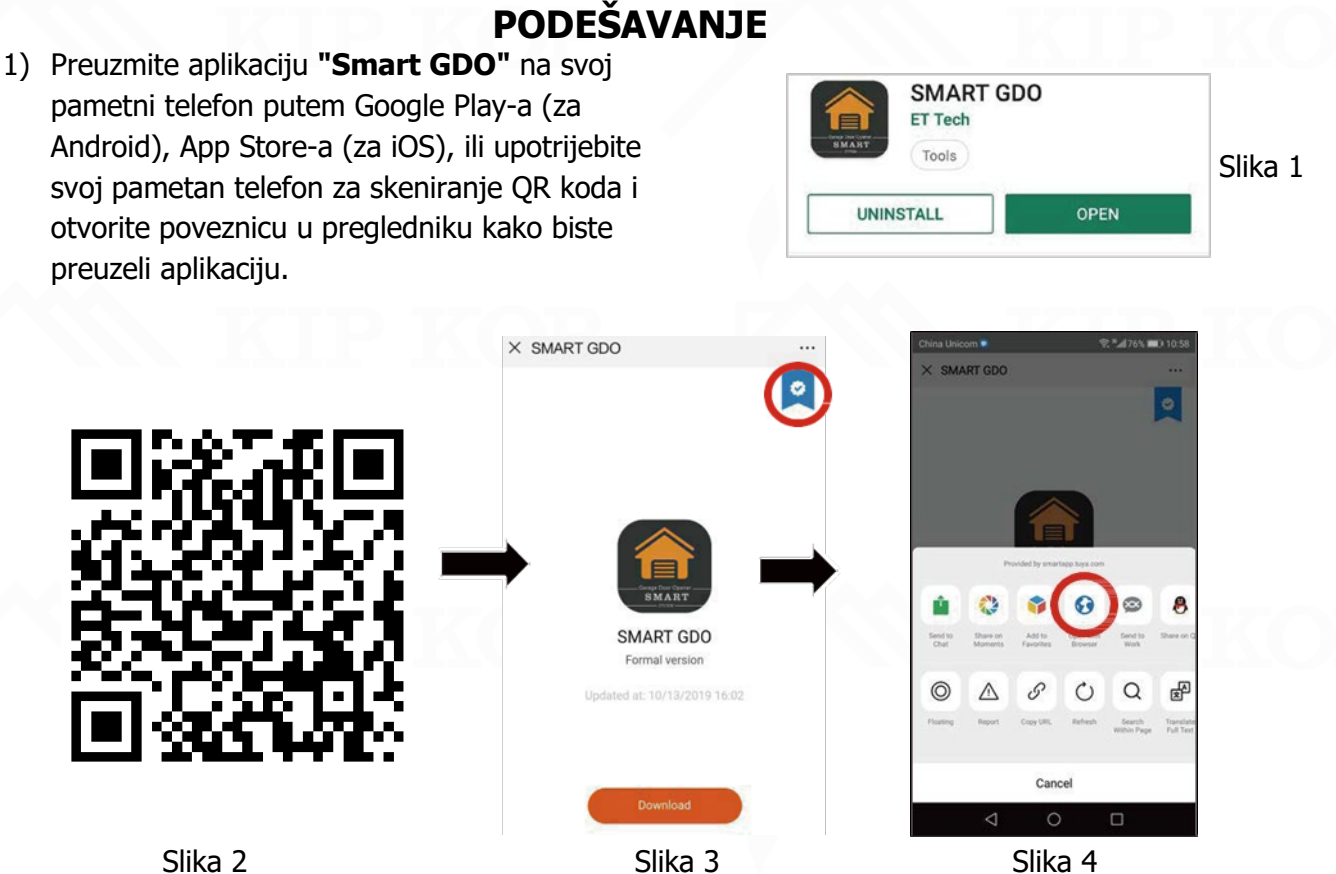

Slika 4

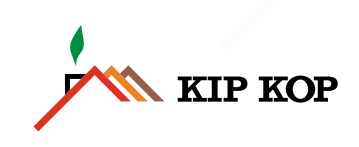

- 2) Otvorite aplikaciju i kreirajte novi račun prema uputama. Ako već imate račun, prijavite se izravno.
  - Kliknite na "Register"
  - Unesite svoj mobilni broj
  - Kliknite na "Get verification code"
  - Unesite kod koji ste primili SMS-om
  - Postavite lozinku

|         | Register<br>Login with Existing Account | China +86       >         Mobile Phone Number/Email       >         Get Verification Code       > | Enter Verification<br>Code                                                           | Set Password  to 20 characters, including letters and digits  Done | KOP  |
|---------|-----------------------------------------|---------------------------------------------------------------------------------------------------|--------------------------------------------------------------------------------------|--------------------------------------------------------------------|------|
|         | Slika 5                                 | Slika 6                                                                                           | Slika 7                                                                              | Slika 8                                                            |      |
| 3) Klik | nite na "Add Device"                    | ' i odaberite "Garage",                                                                           | , zatim kliknite "Confin                                                             | m indicator rapidly blir                                           | nk". |
|         | All Devices ***                         | Exert Garney Alem (KFP) Control Tomor Street Garney Fer Control Tomor Street (KFP)                | Add Device<br>Power on the device and confirm<br>that indicator light rapidly blinks | Enter Wi-Fi<br>Password                                            |      |

- Image: Silka 9
   Slika 10
   Slika 11
   Slika 12
- 4) Odaberite odgovarajuću Wi-Fi mrežu, unesite lozinku, i **NE pritisnite "Confirm"** dok ne završite korak 5.

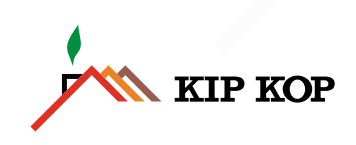

5) Postavljanje Wi-Fija za pogon garažnih vrata

Držite gumb "DOWN" na LED zaslonu garažnih vrata i prikazuje "0" (vidi Sl. 13) i pritisnite gumb "UP" za odabir "1" za pokretanje načina Wi-Fi povezivanja (vidi Sl. 14). Pritisnite gumb "SET" za početak Wi-Fi povezivanja. Tada će se na zaslonu prikazati "F.F" i "." nastavit će treptati, što znači da se otvarač garažnih vrata povezuje na Wi-Fi.

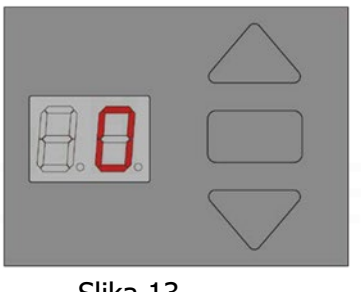

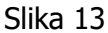

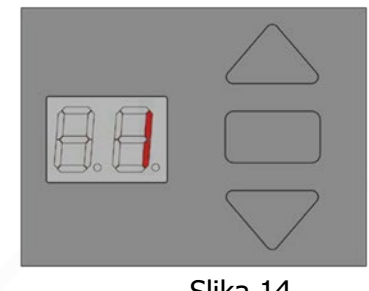

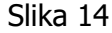

6) Kliknite gumb "Confirm" (pogledajte sl. 15) u aplikaciji. Otvarač će se tada spojiti na vašu mrežu (vidite sliku 16). To može potrajati do 2 minute. Nakon uspješnog povezivanja kliknite na "Done" (vidi sliku 17). Samo jedan korisnički račun može biti povezan izravno s otvaračem. Ako veza ne uspije (pogledajte sliku 18), ponovite gornje korake za ponovni pokušaj.

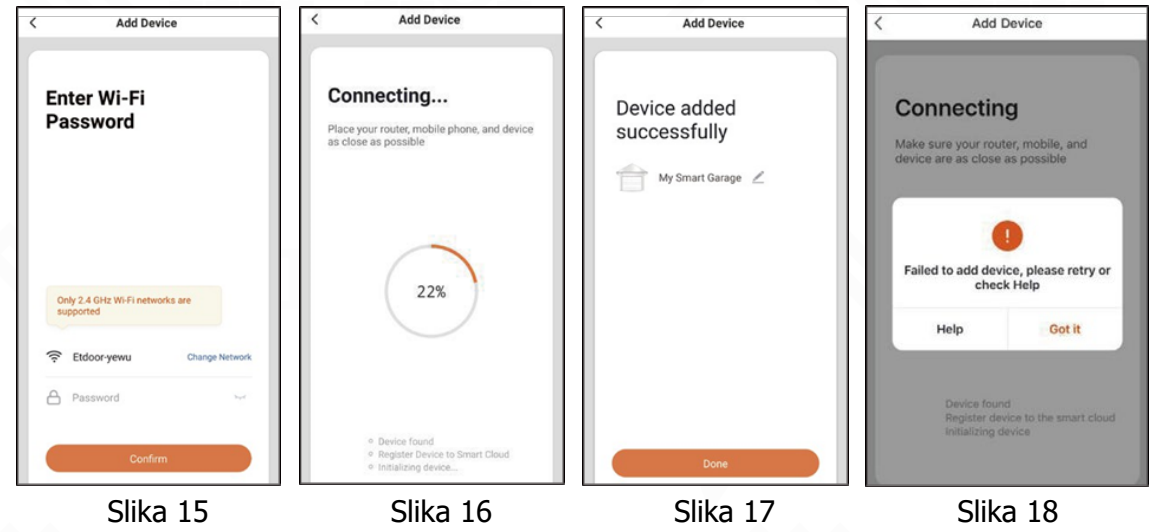

### Uklanjanje pogona iz aplikacije

Kliknite na "Ukloni uređaj" kako biste izbrisali informacije o pogonu iz svog korisničkog računa unutar aplikacije. Držite pogon garažnih vrata uključeno i povezano s Wi-Fijem, a zatim ponovno povežite pogon s novim korisničkim računom sljedeći navedene korake.

### Uklanjanje pogona bez Wi-Fija

Ako nema mrežne povezanosti, možete vratiti tvorničke postavke na pogonu garažnih vrata držeći gumb "DOLJE" dok se na zaslonu ne prikaže "0". Pritisnite gumb "GORE" dok se na zaslonu ne prikaže "2" i pritisnite gumb "SET" za potvrdu vraćanja na tvorničke postavke. Ovo će ukloniti sve povezane uređaje.

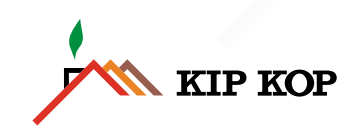

### WI-FI-VERBINDUNGSANLEITUNG FÜR GARAGENTORANTRIEBE

### Hinweis:

Die Wi-Fi-Funktionen können nicht aktiviert werden, wenn die Öffnungs- und Schließpositionen des Garagentorantriebs nicht eingestellt sind.

- Stellen Sie sicher, dass Ihr Router, Ihr Smartphone und der Torantrieb möglichst nah beieinanderstehen. Vergewissern Sie sich auch, dass Ihr Wi-Fi-Netzwerk auf 2,4 GHz aktiviert ist und dass Bluetooth auf Ihrem Smartphone eingeschaltet ist.
- 2) Der Torantrieb kann nur von einem Hauptbenutzerkonto gesteuert werden. Stellen Sie daher sicher, dass er nicht zuvor mit einem anderen Konto verbunden war. Das Hauptbenutzerkonto kann andere Konten durch Einladungen hinzufügen, um den Torantrieb steuern zu können.

### Zurücksetzen der Wi-Fi-Einstellungen des Garagentorantriebs

Halten Sie die "DOWN"-Taste gedrückt, bis das LED-Display "0" anzeigt. Drücken Sie die "UP"-Taste, bis das Display "2" anzeigt. Drücken Sie die "SET"-Taste, um Ihre Auswahl zu bestätigen und die Wi-Fi-Einstellungen zurückzusetzen.

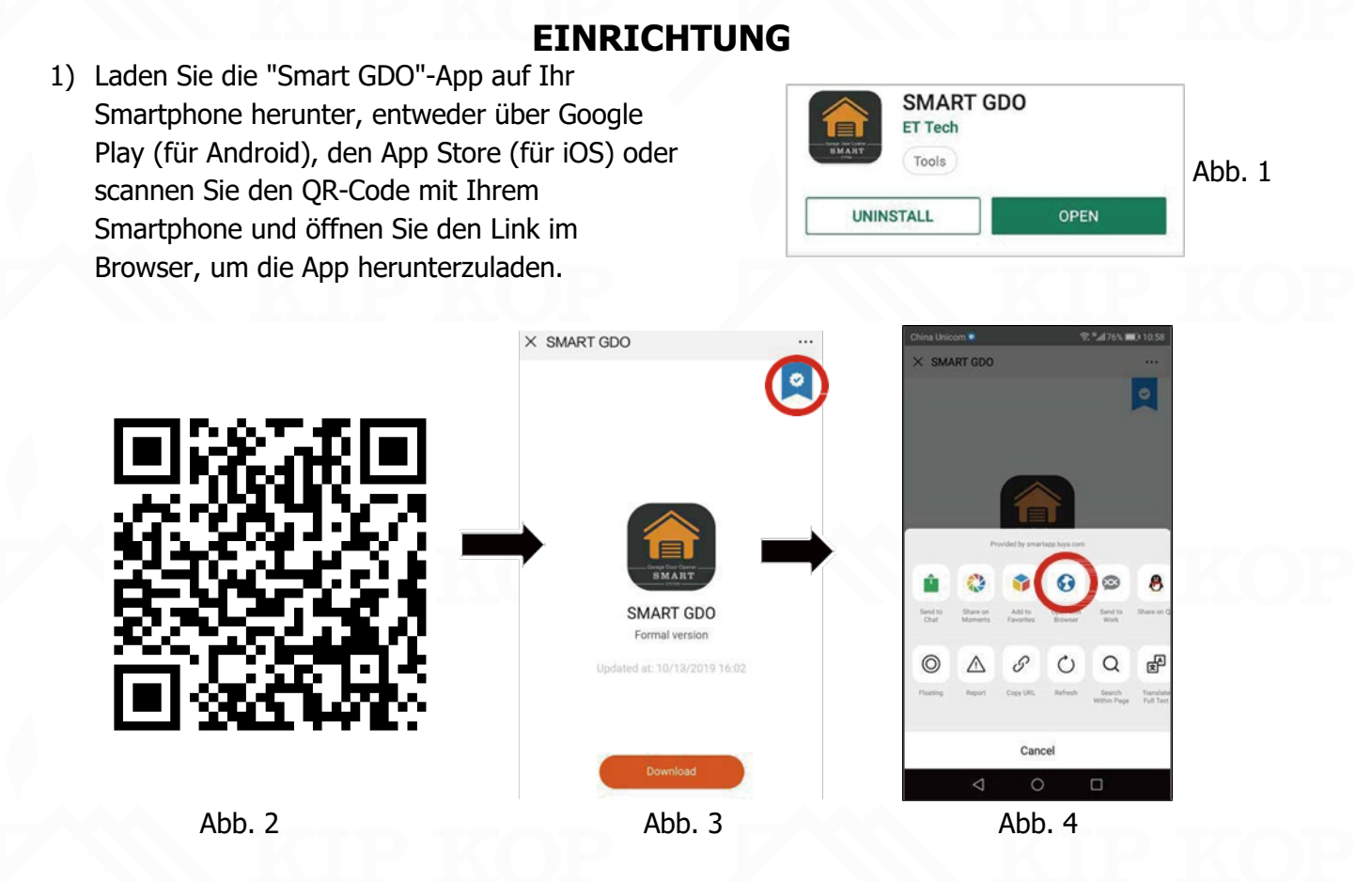

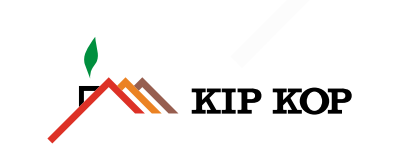

- 2) Öffnen Sie die App und erstellen Sie ein neues Konto gemäß den Anweisungen. Wenn Sie bereits ein Konto haben, loggen Sie sich direkt ein.
  - Tippen Sie auf die Schaltfläche "Register"
  - Geben Sie Ihre Mobiltelefonnummer ein
  - Tippen Sie auf die Schaltfläche "Get verification code "
  - Geben Sie den per SMS erhaltenen Code ein
  - Legen Sie ein Passwort fest

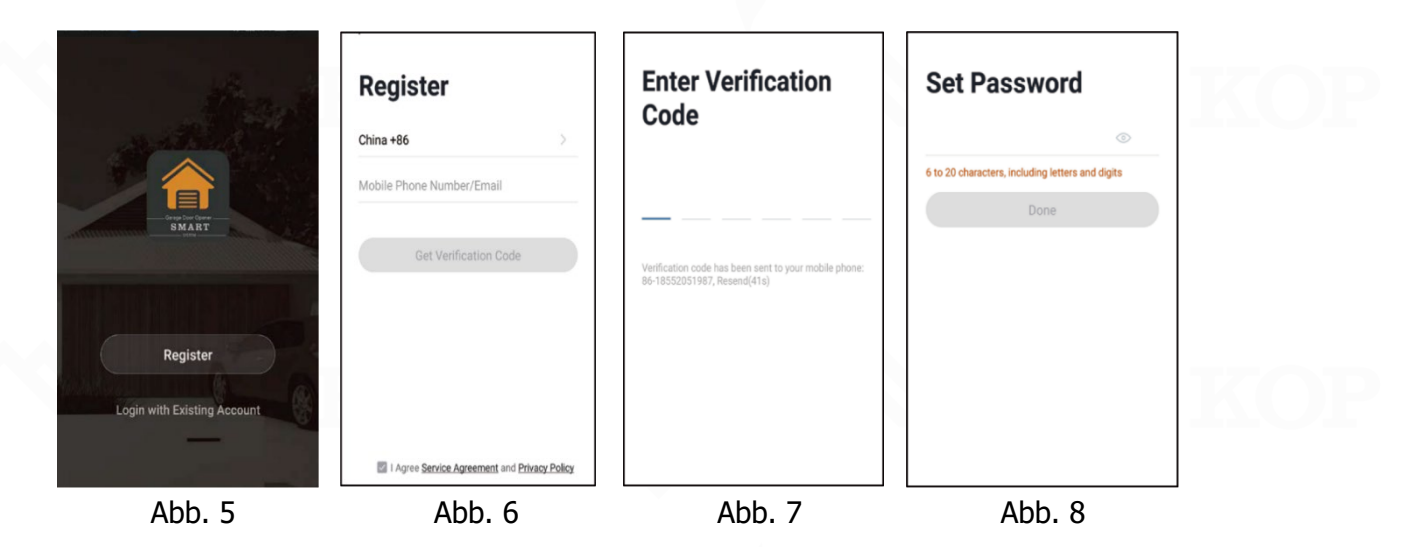

3) Klicken Sie auf "Add Device" und wählen Sie "Garage", dann klicken Sie auf "Confirm indicator rapidly blink".

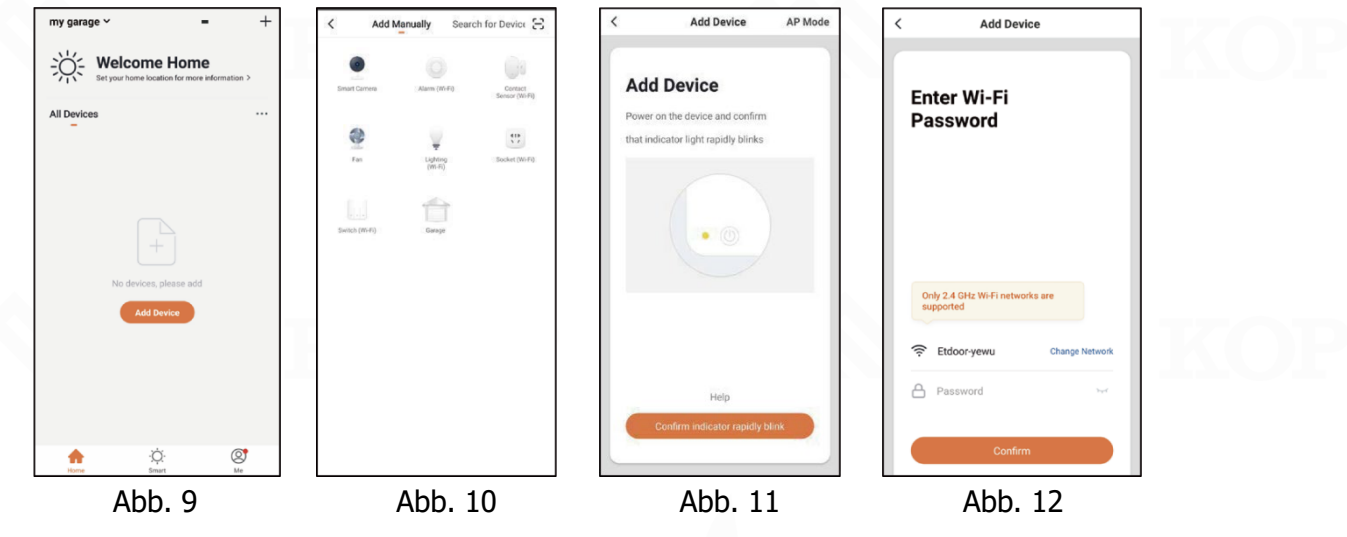

4) Wählen Sie das entsprechende Wi-Fi-Netzwerk aus, geben Sie das Kennwort ein und drücken Sie NICHT auf "Bestätigen", bevor Sie Schritt 5 abgeschlossen haben.

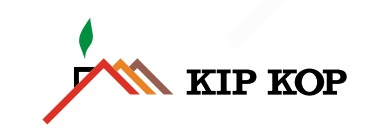

DE

5) Garagentoröffner Wi-Fi-Einstellung

Halten Sie die Taste "DOWN" gedrückt, wenn die LED-Anzeige des Garagentors "0" anzeigt (siehe Abb. 13), und drücken Sie die Taste "UP", um "1" auszuwählen und den Wi-Fi-Verbindungsmodus zu starten (siehe Abb. 14). Drücken Sie die "SET"-Taste, um die Wi-Fi-Verbindung zu starten. Dann wird "F.F" auf dem Bildschirm angezeigt und "." blinkt ständig, was bedeutet, dass der Garagentoröffner eine Verbindung mit dem Wi-Fi herstellt.

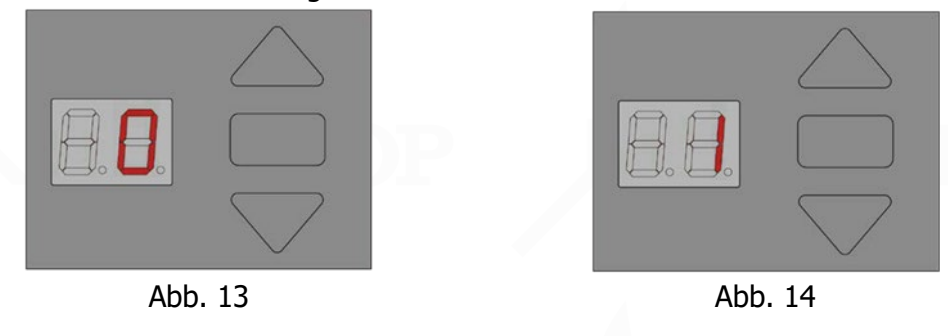

6) Klicken Sie in der App auf die Schaltfläche "Bestätigen" (siehe Abb. 15). Der Türöffner verbindet sich dann mit Ihrem Netzwerk (siehe Abb. 16). Dies kann bis zu 2 Minuten dauern. Klicken Sie nach erfolgreicher Verbindung auf "Fertig" (siehe Abb. 17). Es kann nur ein Benutzerkonto direkt mit dem Türöffner verbunden werden. Wenn die Verbindung fehlschlägt (siehe Abb. 18), wiederholen Sie die obigen Schritte, um es erneut zu versuchen.

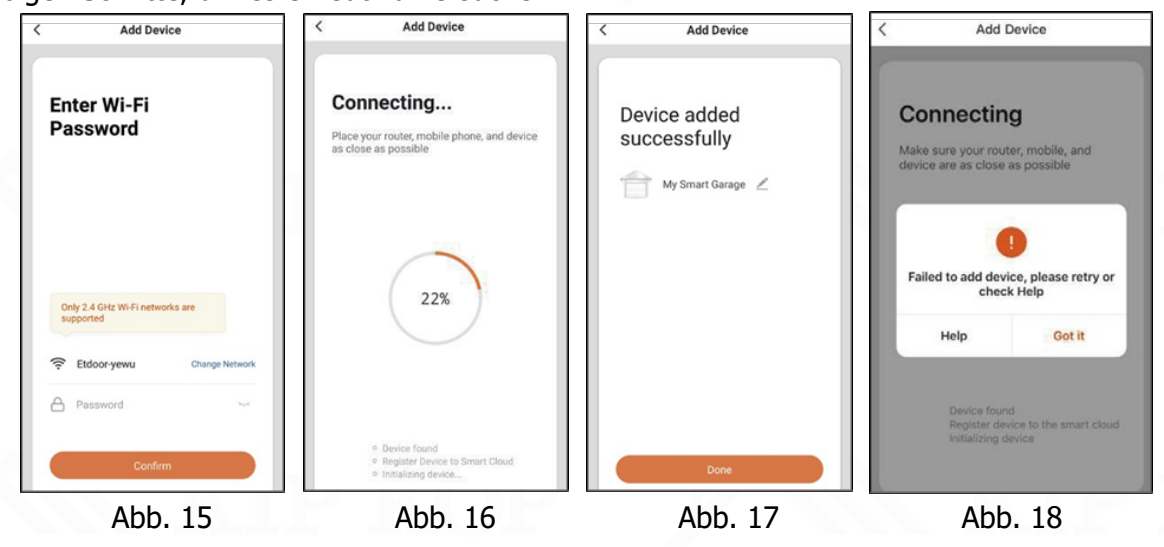

### Entfernen des Antriebs aus der App

Klicken Sie auf "Remove Device", um die Informationen des Antriebs in Ihrem Benutzerkonto innerhalb der App zu löschen. Halten Sie den Garagentorantrieb eingeschaltet und mit Wi-Fi verbunden, und verbinden Sie den Antrieb anschließend mit einem neuen Benutzerkonto, indem Sie die obigen Schritte befolgen.

### Entfernen des Antriebs ohne Wi-Fi

Wenn keine Netzwerkverbindung besteht, können Sie die Werkseinstellungen des Garagentorantriebs wiederherstellen, indem Sie die "DOWN"-Taste am Antrieb gedrückt halten, bis "0" auf dem Display angezeigt wird. Drücken Sie die "UP"-Taste, bis "2" auf dem Display erscheint, und drücken Sie dann die "SET"-Taste, um die Werkseinstellungen zu bestätigen. Dadurch werden alle verbundenen Geräte entfernt.

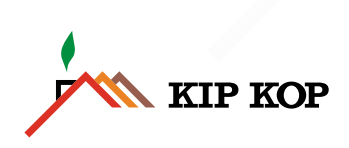

### GARAGE DOOR OPENER WI-FI CONNECTION MANUAL

### Notice:

The Wi-Fi function cannot be activated if the opening and closing positions of the garage door opener have not been set.

- 1) Ensure that your router, smart phone and opener are as close together as possible. Also make sure that your Wi-Fi has a 2.4G network enabled and the Bluetooth on your smart phone is turned on.
- The opener can only be controlled by one main user account, so make sure that it has not previously been connected to another account.

The main user account can add other accounts through invites, to be able to control the opener.

### Reset the Wi-Fi settings of the garage door opener

Hold the "DOWN" button until the LED display shows "0". Press the "UP" button until the display shows "2". Press the "SET" button to confirm your selection and reset the Wi-Fi settings.

SETUP 1) Download the "Smart GDO" App to your smart SMART GDO ET Tech phone via either Google play (for android), the Tools App store (for IOS) or use your smart phone to Fig. 1 scan the QR code and open the link with a OPEN UNINSTALL browser to download the app. × SMART GDO SMART GDO al version affe Fig. 3 Fig. 2 Fig. 4

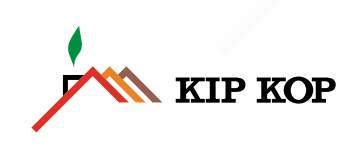

- 2) Open the App and create a new account according to the instructions. If you already have an account, log in directly.
  - Click the "Register" button
  - Fill in your mobile number
  - Click the "Get verification code" button
  - Fill in the code you received by text
  - Set password

|          | Register                                     | Enter Verification<br>Code                                                           | Set Password                                          | KOF |
|----------|----------------------------------------------|--------------------------------------------------------------------------------------|-------------------------------------------------------|-----|
|          | Mobile Phone Number/Email                    |                                                                                      | 6 to 20 characters, including letters and digits Done |     |
|          | Get Verification Code                        | Verification code has been sent to your mobile phone:<br>86-18552051987, Resend(41s) |                                                       |     |
| Register |                                              |                                                                                      |                                                       |     |
|          | I Agree Service Agreement and Privacy Policy |                                                                                      |                                                       | KOF |
| Fig. 5   | Fig. 6                                       | Fig. 7                                                                               | Fig. 8                                                |     |

3) Click "Add Device" and choose "Garage", then click "Confirm indicator rapidly blink" button.

| my garage ~ = +                                               | < Add Manually Search for Device 😂                                       | < Add Device AP Mode                    | < Add Device                                |
|---------------------------------------------------------------|--------------------------------------------------------------------------|-----------------------------------------|---------------------------------------------|
| Welcome Home<br>Set your home location for more information > | Smort Carrors     Allem (Mr.Fig.     Source (Mr.Fig.     Source (Mr.Fig. | Add Device                              | Enter Wi-Fi                                 |
| All Devices ····                                              |                                                                          | Power on the device and confirm         | Password                                    |
|                                                               | Tea United States                                                        | that indicator ignit rapidly olinks     |                                             |
| No devices, please add Add Device                             |                                                                          |                                         | Only 2.4 GHz W-Fi networks are<br>supported |
|                                                               |                                                                          |                                         | Etdoor-yewu Change Network                  |
|                                                               |                                                                          | Help<br>Confirm indicator rapidly blink | Password but                                |
| Home Smart Me                                                 |                                                                          |                                         | Contirm                                     |
| Fig. 9                                                        | Fig. 10                                                                  | Fig. 11                                 | Fig. 12                                     |

4) Choose the appropriate Wi-Fi network, enter the password, and **DO NOT** press "Confirm" until you finish below step 5.

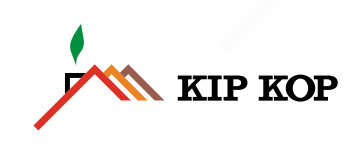

5) Garage door opener Wi-Fi setting

Hold the "DOWN" button on the garage door LED display shows "0" (see FIG 13) and press the "UP" button to choose "1" to start the Wi-Fi connecting mode (see FIG 14). Press the "SET" button to start the Wi-Fi connecting.

Then "F.F" will be displayed on the screen and "." will keep blinking, which means the garage door opener is connecting to the Wi-Fi.

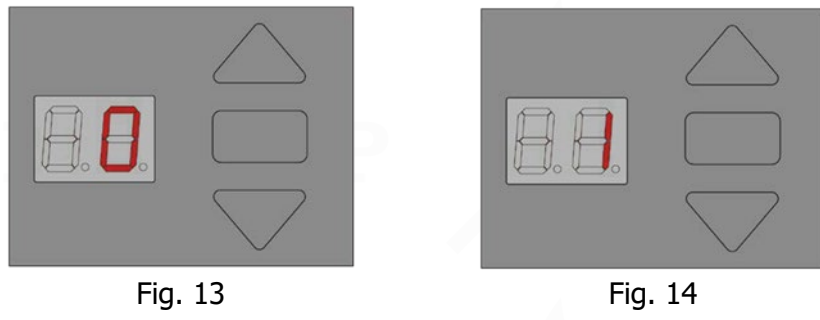

 Click the "Confirm" button (see FIG 15) in the app. The opener will then connect to your network (see FIG 16). This may take up to 2 minutes. After connecting successfully, click "Done" (see FIG 17). Only one user account can be linked directly to the opener.

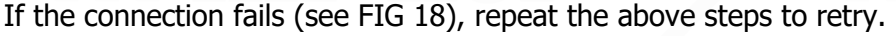

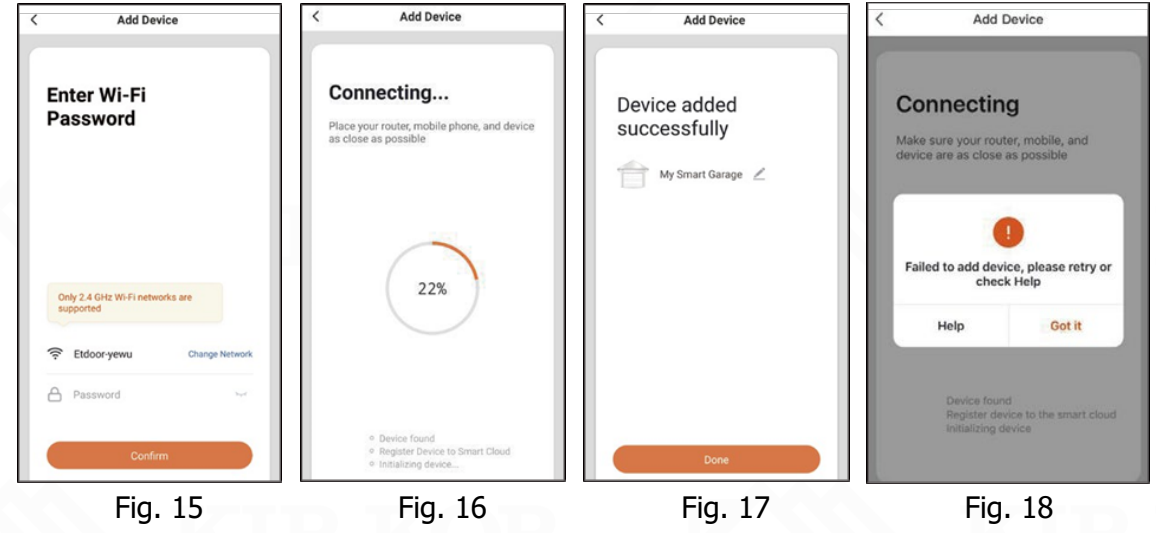

### Removing the opener from the App

Click "Remove Device" to delete the opener information in your user account within the app, keep the garage door opener powered on and Wi-Fi connected and then re-connect the opener with a new user account by following the above steps.

### Removing the opener without Wi-Fi

If there is no network connection, you can restore the factory settings on the garage door opener by holding the "DOWN" button on the opener until "0" is shown on the display. Press the "UP" button until "2" is shown on the display and press the "SET" button to confirm the factory reset. This will remove all the connected devices.

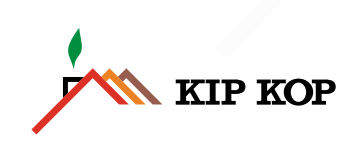